## DPS/Fieldprint Fingerprint Processing Please read carefully

Step 1: Go to psp.azdps.gov

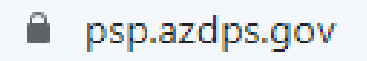

Step 2: Click on Sign Up

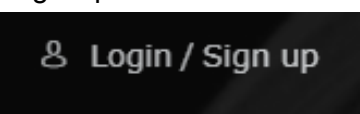

Step 3: Click on Background Check

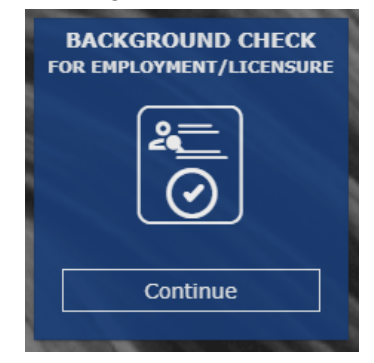

Step 4: Click Yes

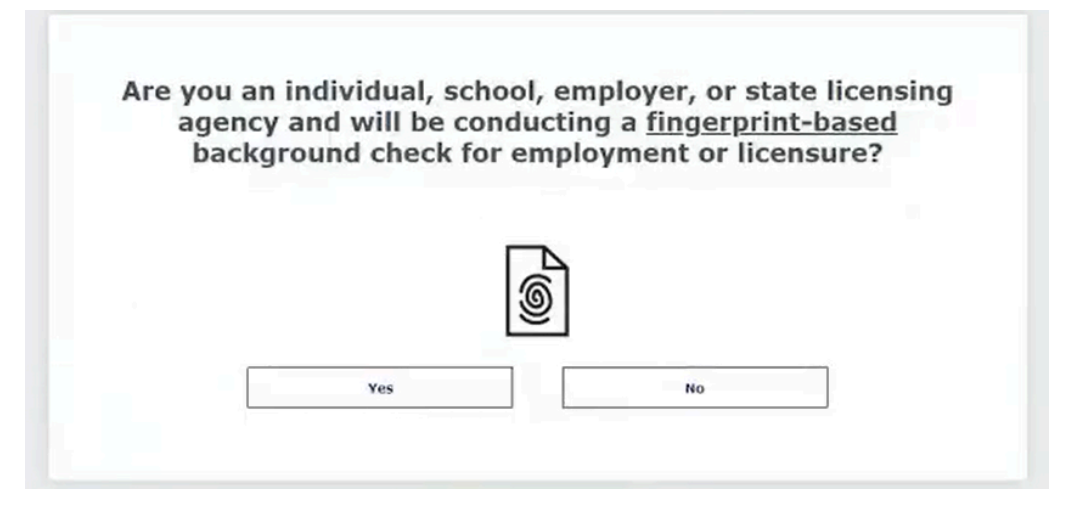

Step 5: Click on Individual

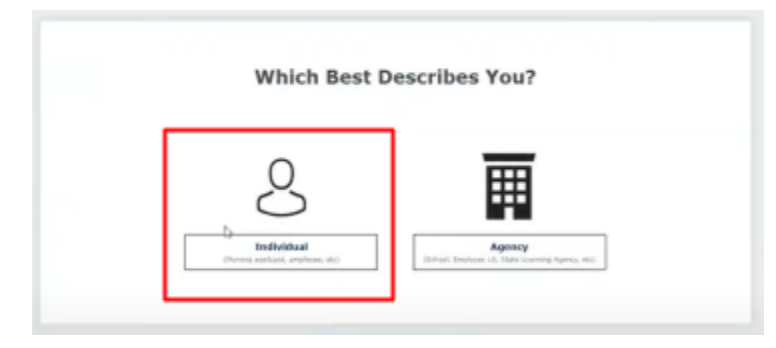

Step 6: Create Account for the applicant, complete all the required fields. (*Everything must match their Driver License*)

| Information                 | Address | Security Questions | Create /                  |
|-----------------------------|---------|--------------------|---------------------------|
| Creating Your A             | ccount  |                    | *Indicates required field |
| Legal First Name *          |         |                    |                           |
| Confirm Legal First Name *  |         |                    |                           |
| Middle Initial              |         |                    |                           |
| Legal Last Name *           |         |                    |                           |
| Confirm Legal Last Name *   |         |                    |                           |
| Suffix                      |         |                    | •                         |
| Date of Birth *             |         |                    | Ē                         |
| MM/DD/YYYY                  |         |                    |                           |
| Confirm Date of Birth *<br> |         |                    | Ē                         |
|                             |         |                    |                           |

Step 7: Click Continue

Step 8: Complete the required fields for physical and mailing addresses.

| ddress *                                                                                                    |                                                                                           |
|----------------------------------------------------------------------------------------------------|-------------------------------------------------------------------------------------------|
| ddress is required                                                                                                    |                                                                                           |
| .pt                                                                                                    |                                                                                           |
| xample: #2A                                                                                                    |                                                                                           |
| tity *                                                                                                    |                                                                                           |
| ity is required                                                                                                    |                                                                                           |
| itate *<br>Irizona                                                                                                    |                                                                                           |
|                                                                                                    |                                                                                           |
| lip code *                                                                                                    |                                                                                           |
|                                                                                                    |                                                                                           |
| ip code is required                                                                                                    |                                                                                           |
| tip code is required<br>ep 9: Complete all required sections to cre                                                                                          | ate an account ( <b>Security Questio</b>                                                  |
| ip code is required<br>ep 9: Complete all required sections to cre<br>Creating Your Account                                                                  | ate an account ( <b>Security Questio</b> )<br>*Indicates required field.                  |
| tip code is required<br>ep 9: Complete all required sections to cre<br>Creating Your Account<br>Security Question #1 *                                       | ate an account ( <b>Security Questio</b> )<br>*Indicates required field.                  |
| ip code is required<br>ep 9: Complete all required sections to cre<br>Creating Your Account<br>Security Question #1 *                                        | ate an account ( <b>Security Questio</b> )<br>*Indicates required field.                  |
| tip code is required<br>ep 9: Complete all required sections to cre<br>Creating Your Account<br>Security Question #1 *<br>Answer *                           | ate an account ( <i>Security Questio</i> .<br><sup>*Indicates required field.</sup>       |
| tip code is required<br>ep 9: Complete all required sections to cre<br>Creating Your Account<br>Security Question #1 *<br>Answer *<br>Security Question #2 * | ate an account ( <i>Security Questio</i> .<br><sup>*Indicates required field.<br/>•</sup> |

▼

0

Security Question #3 \*

Answer \*

Step 10: Click Create account and verify your email

Step 11: Login to the DPS Website with the account that was just created

| Login                      |          | *Indicates required field. |
|----------------------------|----------|----------------------------|
| Login to access your AZDPS | account. |                            |
| Email Address *            |          |                            |
| Password *                 |          |                            |
|                            |          | •                          |
|                            |          | Forgot Password?           |
|                            | Login    |                            |

Step 11a: If the email is not verified the following message will be prompted. Please locate your email to confirm the account.

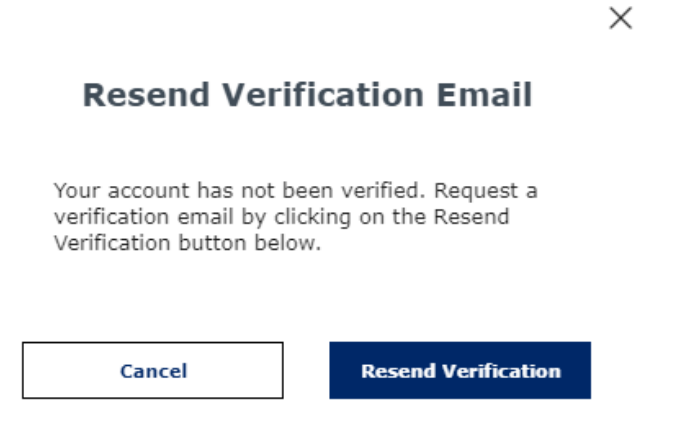

Step 12: Click on "Send OTP" or One Time Passcode

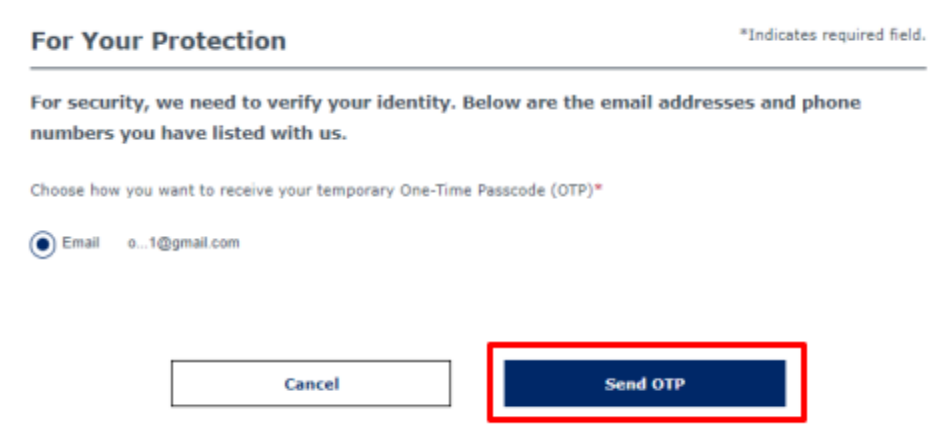

#### Step 13: Enter your one time password and click Login

| For Your Protection                           | *Indicates required field                     |
|-----------------------------------------------|-----------------------------------------------|
| We just sent you a One-Time Passcode (OTP). I | Please enter it below to verify your account. |
| One-Time Passcode (OTP)*                      |                                               |
|                                               |                                               |
| Cancel                                        | Login                                         |
|                                               |                                               |

Did not receive the OTP. <u>Resend OTP.</u>

Step 14: Click on background check

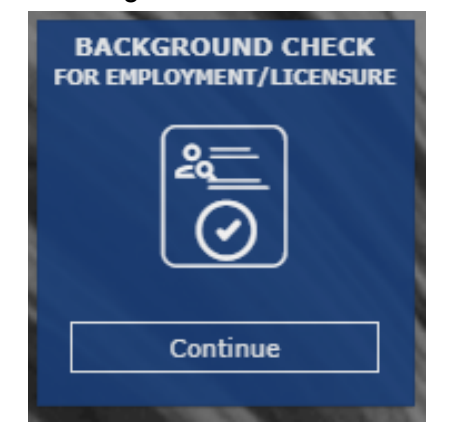

Step 15: Enter provided fingerprint code and click Continue

Codes are:

- 1. TRD-060.A (Third party companies)
- 2. TRD-060.A (Professional Driving schools)
- 3. VDR-059.A (Dealer License)

#### **Fingerprint Code**

Enter the Fingerprint Code (Given by your employer/agency) \*

#### Step 16: Read and acknowledge the Privacy Act Statement and select continue

By signing the background check for employment/licensure application, you are acknowledging you have read this "Privacy Act Statement".\*

Step 17: Confirm the agency information is correct and select the "Employee" option and click continue

#### Agency Information

| Agency Name *                                  |
|------------------------------------------------|
| AZ DEPT TRANS, TRAFFIC SAFETY, PHOENIX         |
|                                                |
| Agency Type *                                  |
| Applicant                                      |
|                                                |
|                                                |
| Are you a full time employee or a volunteer? * |
| Employee Volunteer                             |
|                                                |

Step 18: Fill out the Applicant Information and make sure all the information is correct

Applicant Information

| Applicant Information for AZ DEPT<br>Please enter your Legal Name | TRANS, TRAFFIC SAFETY | F,PHOENIX Agency |          |   |
|-------------------------------------------------------------------|-----------------------|------------------|----------|---|
| First Name *                                                      |                       |                  |          |   |
| Niddle Initial                                                    |                       |                  |          |   |
| Last Name =                                                       |                       |                  |          |   |
|                                                                   |                       |                  |          |   |
| Suffix                                                            |                       |                  |          | • |
| Social Security Number                                            |                       |                  |          | ø |
| Race =<br>Select                                                  |                       |                  |          | • |
| Sex *<br>Select                                                   |                       |                  |          | • |
| Height (ft) =<br>Select                                           | (in) *<br>Select      | -                | Weight * |   |

### Step 19: Select "The Applicant is or will be physically present in Arizona for fingerprinting" option

Fingerprinting Preference

After submitting the application, the applicant is required to submit fingerprints to DPS in order to complete the process.

There are different fingerprinting options for those that are physically present in Arizona and those that are applying from outside the State of Arizona.

Based on your selection below, the applicant will receive a message in the Portal Message Center with the appropriate instructions.

Fingerprint Method\*

The applicant is or will be physically present in Arizona for fingerprinting

) The applicant is not physically present in Arizona for fingerprinting

Step 20: Check the application signature acknowledgement box and type the applicant's name then click continue.

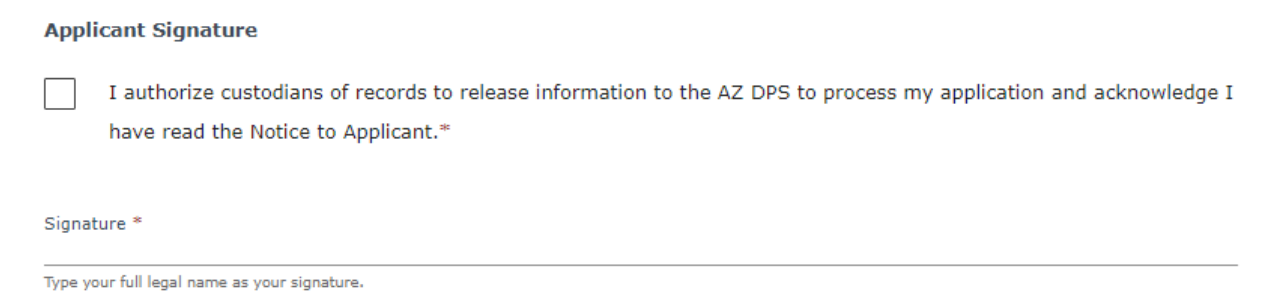

Step 21: Perform a final review of the Background Check for Employment/Licensing Application and ensure the information is correct and click "Continue to my order"

#### Step 22: Click Submit and Pay

| _                                                           |                                  | 1                     |
|-------------------------------------------------------------|----------------------------------|-----------------------|
| Total                                                       | \$22.44                          |                       |
| Credit Card Fee                                             | \$0.44                           | Save for Later Delete |
| Background Check Application                                | \$22.00                          | Save for Later Delete |
| item 🞍                                                      | Fee †                            |                       |
| Background Check for Employment/Licensure                   |                                  |                       |
| r Arizona Revised Statutes all fees are nonrefundable.      |                                  |                       |
| nce your request is completed you will receive an invoice w | ith the fees for any pending ite | ms.                   |

#### Step 23:Read and select all boxes then click continue to pay.

Order Acknowledgement

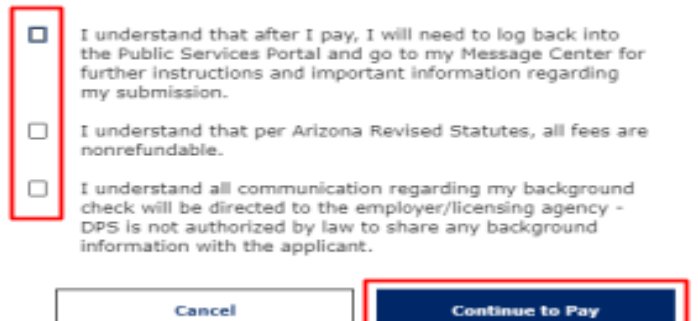

| First Name         |                           | * Last Name                                                                                                |
|--------------------|---------------------------|----------------------------------------------------------------------------------------------------|
| Billing Address    |                           | Billing Address 2                                                                                          |
| City               | * State                   | ▼ Žip                                                                                                    |
| Email              |                           | * Phone Number                                                                                             |
| Credit Card        | Credit Cards issued by a  | a foreign bank or entity are not an acceptable form of payment due to the system's inability to confirm so |
|                    | measures. As an alternati | tive, please use a secured or prepaid Credit Card issued by a US entity or bank.                           |
| Credit Card Number | measures. As an alternati | nve, please use a secured or prepaid Credit Card issued by a US entity or bank.                            |

Step 24: Fill out all the payment information and click continue.

Clear Cancel

Continue

Step 25: Then click authorize

Step 25A: Then click continue again.

Step 26: Log back into the <u>DPS website</u> (use the same account that was created in <u>Step 6</u>). Step 27: Click on Message Center then open the message inside the inbox.

| My    | Activity |
|-------|----------|
| Messa | ge Cente |
| My F  | avorites |

Step 28: Copy the Reference number, it will be the <u>A</u> number followed by <mark>9 digits</mark>.

Step 29: Click on the hyperlink <u>https://arizona.fieldprint.com</u> to the fieldprint site. Manually enter the website if the link does not does not work..

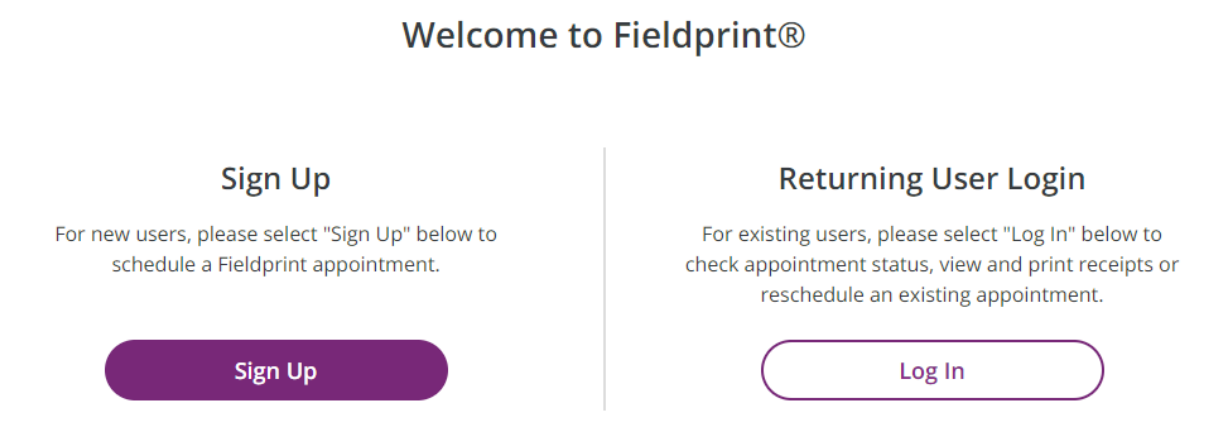

Step 30: Click the Sign Up option in the previous image.

Step 31: Create an account with the name on your license. It will be the same name as what was entered on the <u>DPS website</u>.

Step 32: Type in the verification code and click complete registration.

Step 33: Log in to the Fieldprint site with the created account.

| Log in   |       |
|----------|-------|
| Username |       |
| Username |       |
| Password |       |
| Password |       |
|          |       |
| Back     | Login |
|          |       |

Step 34: Once logged in, scroll down until you see "Applicant Processing or Background Check" and select the "continue with this reason" option.

| Applicant Processing                                                                                               |       | Continue with this Reason       | ) |
|----------------------------------------------------------------------------------------------------|-------|---------------------------------|---|
| Fingerprints will be submitted to the Arizona Department of Publi<br>background check for employment or licensure. | ic Sa | fety for your fingerprint-based |   |

# Step 35: Fill in the applicants Last Name, Date of Birth and reference code that was provided from <u>DPS</u> in <u>Step #28</u>.

| ★— Required Fields  |         |     |        |
|---------------------|---------|-----|--------|
| Reference Number* ⑦ |         |     |        |
| Last Name*          |         |     |        |
| Date Of Birth*      | Month 🗸 | Day | Year 🗸 |

Step 36: Complete the appointment process by filling out all required information and click continue.

Step 37: Finalize the appointment and pay the required fees.